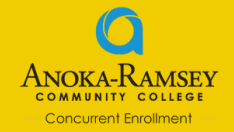

| $\mathbf{\mathbf{G}}$                                                                                                    | Scan to start the application<br>or visit www.anokaramsey.edu and click the APPLY button at the bottom of the page |                                                                                                    |                                                                                                    |
|----------------------------------------------------------------------------------------------------|----------------------------------------------------------------------------------------------------|----------------------------------------------------------------------------------------------------|----------------------------------------------------------------------------------------------------|
|                                                                                                    | If this is your first C<br>any other Minnesot                                                                      | oncurrent Enrollment course and you haven't applied to<br>a State Colleges or Universities before, click <b>Create StarID</b>                                                                                                    | Save your StarID Login:                                                                                                  |
|                                                                                                    | If you already have a StarID from another Minnesota State College or University, select Login                      |                                                                                                    |                                                                                                    |
|                                                                                                    | <ul> <li>If you don't remen<br/>StarID? Then use<br/>information.</li> </ul>                                       | nber your StarlD, visit starid.minnstate.edu and select What is my<br>the email you set up your account with to retrieve your login                                                                                                    | Password:                                                                                                    |
| The                                                                                                    | application will                                                                                                   | move through 7 sections. Please follow the i                                                                                                    | nstructions below:                                                                                                    |
| Section                                                                                                    | n 1: Personal                                                                                                    | <ul> <li>Verify that your legal name and email look right.</li> <li>you can add a Preferred name, if applicable</li> <li>Enter your Birthdate (SSN is optional).</li> <li>Enter your Veteran Status (Most students say No).</li> <li>Parent Education section is optional.</li> </ul>                                                                                                    | IMPORTANT<br>Use your full, legal name<br>Enter a personal email<br>(not high school email)                              |
| Section                                                                                                    | n 2: Citizenship                                                                                                   | <ul> <li>Select your status. Most students will select U.S. C<br/>Citizenship option.</li> <li>If you aren't a US citizen, but are a resident of MN curl<br/>Concurrent courses! Select your Visa status. Foreign</li> </ul>                                                                                                    | <b>Titizen or Dual National with U.S</b><br>rently, you're still eligible to take<br>exchange students are not eligible. |
| Section                                                                                                    | n 3: Contact                                                                                                    | <ul> <li>Enter your Resident Status by selecting Yes, then enter the years/months you've been a Minnesota Resident.</li> <li>Address: click Add next to Permanent Address. (Don't use local or temporary)</li> <li>Phone Number: Provide either home or mobile phone number. At least one is required.</li> </ul>                                                                                                    |                                                                                                    |
| Section                                                                                                    | n 4: Education                                                                                                    | <ul> <li>Select Yes to respond to the "Are you current a high school student" question.</li> <li>Enter your high school state (MN), then find your high school on the dropdown list.</li> <li>Enter expected graduation month and year (ex - 06/2027). Enter your GPA, to the best of your knowledge.</li> <li>High School Preparation Standards are optional. You can skip all 3 pages.</li> <li>Enter any colleges you've attended.</li> </ul>                                                                                                    |                                                                                                    |
| Section                                                                                                    | 5: Confidential                                                                                                    | <ul> <li>Enter the Sex shown on your legal documents</li> <li>Enter your Race or Ethnic Background</li> </ul>                                                                                                    |                                                                                                    |
| Section                                                                                                    | 6: Major                                                                                                    | <ul> <li>Application Term: Enter the semester you'll start taking courses (EX Fall 2024)</li> <li>Select Post Secondary Enrollment Options (PSEO Student) <ul> <li>Educational Intent: Enter your educational plans. If unsure, most students select Complete courses, but not a degree and Part Time Student</li> <li>Most CE students don't select a major, but if you have one in mind, you can</li> <li>Select College in the High School – Concurrent as your campus.</li> <li>Enter whether you've taken ARCC courses before – most students select No.</li> </ul> </li> </ul> |                                                                                                    |
| Section<br>and Fina                                                                                                    | 7: Additional<br>al Review                                                                                         | <ul> <li>Both additional fields are completely optional. You can skip both sections.</li> <li>Verify all information is accurate on the Application Review page, then Continue to Submit Application</li> </ul>                                                                                                    |                                                                                                    |
| Submit A                                                                                                    | pplication                                                                                                    | Check the box next to your application and then enter your S<br>Selected Application. <u>Wait for confirmation that your appl</u>                                                                                                    | tarlD Password. Click Submit<br>lication has been submitted.                                                             |
| Congratulations! You've completed the application to Anoka-Ramsey Community College. We'll work with your high<br>school to get your transcripts so that we can verify your program and course eligibility. You'll register for the specific<br>ARCC courses during the first few weeks of your class. |                                                                                                    |                                                                                                    |                                                                                                    |

Please reach out with any questions to Concurrent@anokaramsey.edu